## Merlin 21/22 Križaljka

Ovisno o definiranome broju stupaca i broju riječi u postavkama igre **Križaljka**, sustav generira križaljku s praznim poljima. Pojmove koji se pojavljuju u križaljci sustav nasumično odabire iz odabranog izvora (**Rje** čnik, Pitanja ili Test).

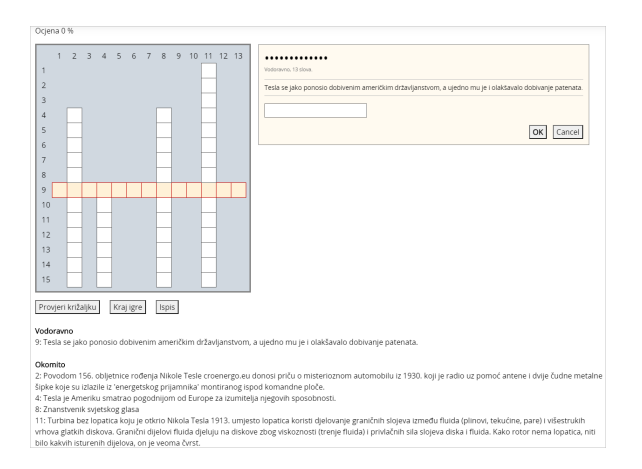

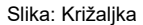

Pitanja koja se odnose na polja u križaljci mogu biti prikazana ispod ili desno od križaljke. Odabirom stupca ili retka u križaljci koji želite rješavati s desne strane križaljke otvara se okvir u koji se upisuje odgovor. U okviru se prikazuje pitanje, položaj riječi u križaljci te broj znakova u riječi.

Nakon upisa odgovora u okvir i njegove potvrde, popunjava se odabrani redak ili stupac u križaljci. Točnost odgovora moguće je provjeriti odabirom dugmeta **Provjeri križaljku**. Ako odgovor nije točan, nakon provjere ostaju upisana samo slova koja se nalaze u točnome odgovoru. Iznad križaljke prikazuje se ostvareni postotak bodova.

| <ul> <li>Opće postavke</li> </ul> |                             |  |
|-----------------------------------|-----------------------------|--|
| Naziv 0                           | Križaljka                   |  |
| Opis                              | Ponavlianie gradiva uz igru |  |
|                                   |                             |  |
|                                   |                             |  |
|                                   |                             |  |
|                                   |                             |  |
|                                   |                             |  |
|                                   | Moodle auto-oblik 🌩         |  |
| Prikaži opis/upute na naslovnici  |                             |  |
| Izvor pitanja                     | Rječnik 🔹                   |  |
| Odaberite rječnik                 | Teslini izumi 🍳             |  |

Slika: Opće postavke igre Križaljka

U sekciji **Opće postavke** nastavnik odabire izvor pitanja koji će se koristiti u igri **Križaljka** (Rječnik, Pitanja ili Test) te upisuje maksimalni broj pokušaja rješavanja.

| <ul> <li>Postavke križaljke</li> </ul>           |                         |
|--------------------------------------------------|-------------------------|
| Broj stupaca u križaljci                         | 15                      |
| Najmanji broj riječi                             | 0                       |
| Broj riječi u križaljci                          | 50                      |
| Dozvoli razmake u riječima                       | Da 🕈                    |
| Raspored                                         | Fraze ispod križaljke 🕈 |
| Onemogući prebacivanje u velika<br>slova u CSS-u | Ne 🕈                    |
| Maksimalno vrijeme izračunano<br>u sekundama     | 2                       |

## Slika: Sekcija Postavke križaljke

U sekciji Postavke križaljke moguće je odrediti sljedeće postavke:

- broj stupaca u križaljci (potrebno je upisati optimalan broj stupaca kako bi sustav mogao postaviti križaljku)
- broj riječi i najmanji broj riječi u križaljci
- dozvoliti razmak u riječima (npr. dvije odvojene riječi)
  raspored prikaza pitanja (ispod ili iznad križaljke).

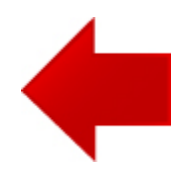

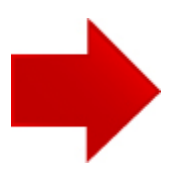